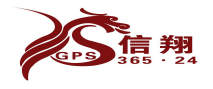

# 信翔油耗监控专业平台后台 用户使用手册

石家庄信翔电子有限公司 2015年2月

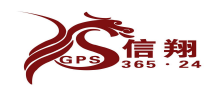

# 目录

| _,       | 新建客户         | 3    |
|----------|--------------|------|
|          | 1、先建立分组      | 3    |
|          | 2、建立查询用户名    | 4    |
| <u> </u> | 修改车辆信息       | 6    |
|          | 1、车辆管理       | 6    |
|          | 2、油量标定       | 7    |
| Ξ,       | 功能介绍         | 10   |
|          | 1、添加标注、电子围栏  | . 10 |
|          | 2、搅拌车专用 车辆调度 | . 10 |
|          | 3、搅拌车专用 进站排序 | 12   |
|          | 4、车辆调动       | 12   |
|          | 5、车组调动       | 13   |
|          | 6、发送指令       | 13   |
|          | 7、跟踪调试       | 13   |
|          | 8、历史查询       | 14   |
|          | 9、限速设置       | 14   |
|          | 10、主题设置      | 15   |
|          | 11、油箱类型      | 15   |
| 四、       | 基础定义         | 15   |
|          | 1、车机类型       | 15   |
|          | 2、模拟量范围      | . 16 |

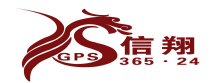

# 一、新建客户

在使用系统的时候,首先要理解后台用户之间的权限关系,如图

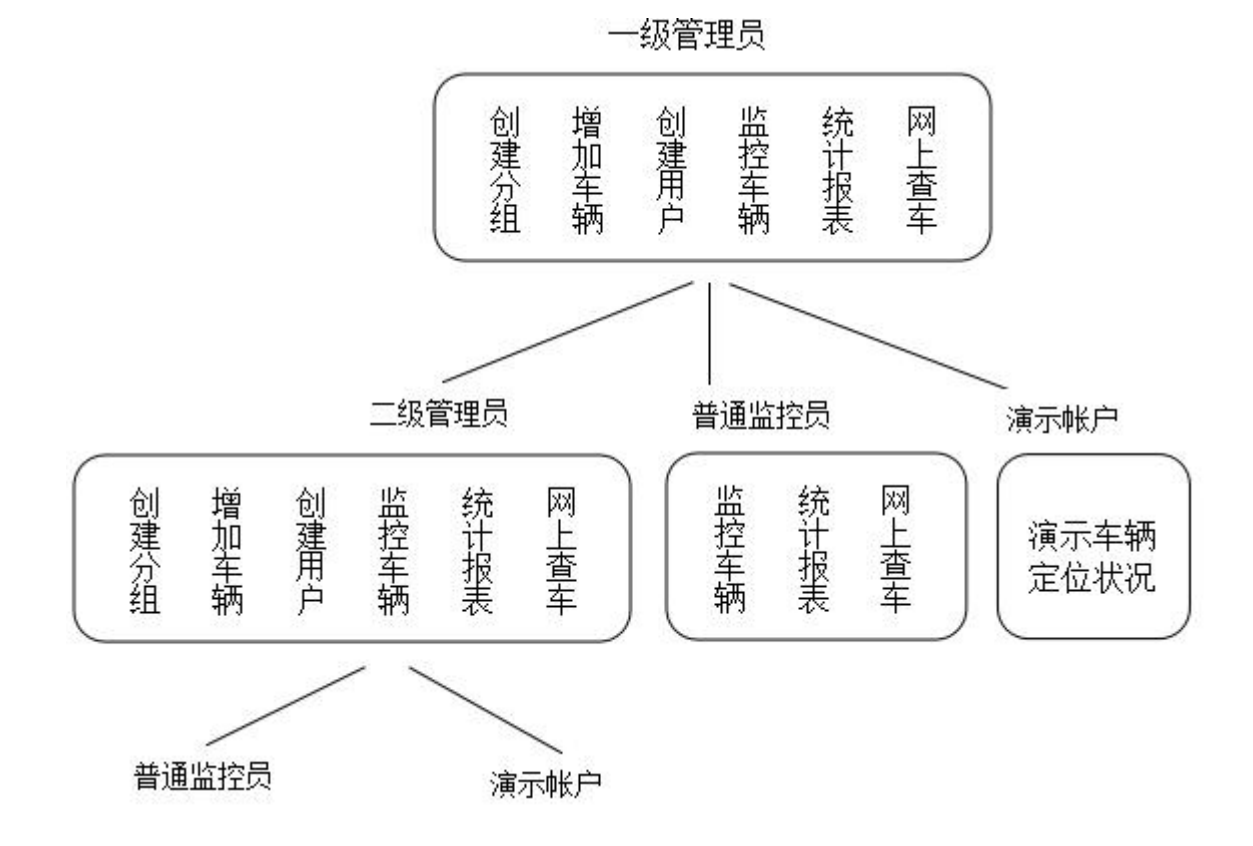

1、先建立分组 分组就是公司名称或者个人名称

分组管理-增加分组

| き刷新  |                                                       |       |           | 分组管理                                        |                                   | - ć |
|------|-------------------------------------------------------|-------|-----------|---------------------------------------------|-----------------------------------|-----|
| 所有分组 | 增加分组                                                  |       |           |                                             |                                   |     |
|      |                                                       | 当前用   | 户: sensor | 用户级别 <b>:总管理员</b> 分组数量 <b>: 4371/6000</b> 月 | 月户数里: 4194/6000 车辆数里: 6685/100000 |     |
|      |                                                       |       |           | 增加一个组对象到数据库 ★为                              | 必需要填写项                            |     |
|      | 组名称     公司名       最短定位词隔     30       最长定位词隔     3600 |       |           | 尔/车队名称/个人名称。。。                              | ★对象名称                             |     |
|      |                                                       |       |           | 秒                                           | ★车辆可设置定位间隔的下限(最短间隔)               |     |
|      |                                                       |       |           | 秒                                           | ★车辆可设置定位间隔的上限(最长间隔)               |     |
|      | 用户教量 3                                                |       | 3         | 不同的账户数量                                     | ★可包含的监控员数里                        |     |
|      |                                                       | 车辆数里  | 10        | 分组包含的车辆数量                                   | ★可包含的车辆数量                         |     |
|      |                                                       | 管理者电话 |           |                                             |                                   |     |
|      |                                                       | 管理者邮箱 |           | □ 接收报警邮件 平台                                 | 发送报警邮件到该邮箱地址                      |     |
|      |                                                       | 领导电话  |           |                                             |                                   |     |
|      |                                                       | 领导邮箱  |           |                                             |                                   |     |
|      |                                                       | 业务员   |           |                                             |                                   |     |
|      |                                                       |       |           |                                             |                                   |     |
|      |                                                       |       |           | 增加 重写                                       |                                   |     |

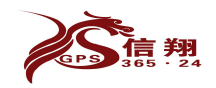

# 2、建立查询用户名 就是查询账户和密码

## 用户管理-增加用户

| さ刷新  |        | 用户管                       | f理                       | - 0 |
|------|--------|---------------------------|--------------------------|-----|
| 查询用户 | 増加用户   |                           |                          |     |
|      |        |                           |                          |     |
|      |        | 増加监控员到数据库 ★>              | 为必需要填写项                  |     |
|      | 系统标题   | 车辆GPS监控及油耗管理系统 进入系统桌      | 面最上边大字标题                 |     |
|      | 用户类型   | 请选择    ▼根据安装车辆的功能选择       | 择用户类型                    |     |
|      | 监控员名称  | 登录用的用户名称                  | ★对象名称 不得含有特殊字符           |     |
|      | 密 码    |                           | ★登录密码 长度6位以上             |     |
|      | 密码确认   |                           | ★重新输入密码                  |     |
|      | 用户状态   | 正常                        | 临时挂起用户,在"停用"状态,将不能登录服务器。 |     |
|      | 过期时间   | 2016-2-4 此过期时间暂时没用使用,不用在意 | <b>焦此1页</b> 过期后,用户将不能登录  |     |
|      | 公司名称   | 公司名称                      | 定制个性化登录界面                |     |
|      | 公司Logo | 上传                        | 图片名称不能含汉字、大小小于100KB      |     |
|      | 公司地址   | 公司地址                      | 定制个性化登录界面                |     |
|      | 公司主页   | 公司主页                      | 定制个性化登录界面                |     |
|      | 公司电话   | 公司电话                      | 定制个性化登录界面                |     |
|      | 公司传真   | 公司传真                      | 定制个性化登录界面                |     |
|      | 公司邮箱   | 公司邮箱                      | 定制个性化登录界面                |     |
|      | 公司声明   | CopyRight (C) 2008-2016   | 定制个性化登录界面                |     |
|      |        | 所属分组:就是此用户可以              | 查看哪个分组车辆,可多选。            |     |

# 3、增加车辆 将车辆增加到客户所属分组里面

车辆管理-增加车辆

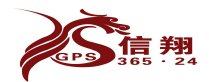

| GPS 3    | 高 724 石家庄信翔电子有                                                                                                    | 限公司 全国服务热线:                                                                              | 400-0311567 |
|----------|----------------------------------------------------------------------------------------------------|------------------------------------------------------------------------------------------|-------------|
| C 副新     | 车辆管理                                                                                                    |                                                                                          |             |
| 所有车辆     | 应收账款统计 <mark>增加车辆</mark> 批量导入                                                                                                    |                                                                                          |             |
|          |                                                                                                    |                                                                                          | <b>^</b>    |
|          | 增加车辆                                                                                                    |                                                                                          |             |
| 车牌号码:    |                                                                                                    | ★请如实填写,将据此号码提供高级服务,比如违章信息统计等                                                             |             |
| SIII卡号码: | 设备里面安装的SIM卡号                                                                                                    | ★车机上使用的SIM卡号码                                                                            |             |
| 语音号码:    | 不田埴                                                                                                    | 备用号码                                                                                     |             |
| 数据号码:    |                                                                                                    | 备用号码                                                                                     |             |
| 设备 ID:   | 设备机身的编号 部标车机一般情况百的CM卡号                                                                                                    | ★车机上设置的唯一识别II                                                                            |             |
| 车机密码:    |                                                                                                    | 车机安全密码                                                                                   |             |
| 车辆状态:    | 正常                                                                                                    | 临时挂起车辆,在"停用"状态,将不能使用                                                                     |             |
| 修改密码:    | 允许                                                                                                    | 是否允许修改车辆密码                                                                               | E           |
| 安装时间:    | 2015-2-5                                                                                                    |                                                                                          |             |
| 过期时间:    | 2016-2-5                                                                                                    | 过期后,车辆将不能使用                                                                              |             |
| 车主信息:    | 罰机的姓名和 劓话, 可在网上 奪                                                                                                    | <u> </u>                                                                                 |             |
| 车机类型:    | 天禾(正反转) ▼ 根据设备类型和要实现的功能选择相应的车机                                                                                                   | <b>大</b> 东新所使用的车机型号                                                                      |             |
| 车辆用途:    | 【混凝土搅拌车】 ── 【根据车辆的用途选择为相应的类型,每种车型                                                                                                | 有等躲围挤办议                                                                                  |             |
| 车辆颜色:    | 灰色                                                                                                    |                                                                                          |             |
| 回报间隔:    | 30 秒                                                                                                    | 设备回传数据到服务器的间隔                                                                            |             |
| 限速设置:    | 最高     100     公里/小时     可在"限速设置"功能模块中批量设置       最低     0     公里/小时                                                              | <mark>置</mark><br>车辆正常行驶速度区间,最低速度为□表示低速设置无效                                              |             |
| 百公里油耗:   | 0 新/百公里 客户内控百公里油耗,不是实际的百公                                                                                                    | > <mark>里油耗</mark><br>车辆首公里油耗设置,用来测算耗油情况                                                 |             |
| 油箱尺寸:    |                                                                                                    | 如:圆100X70X80                                                                             |             |
| 油箱容积:    | 999 升当完成油量标定后,容积自动修改                                                                                                    | 车辆油箱容积设置,用来标定油重最大值,范围(60-9999)                                                           |             |
| 漏油阀值:    | 0 设置后,低于此数值的加油和漏油不报警,打                                                                                                    | 报表也不显示, <b>0</b> 按系统默认显示。                                                                |             |
| 传感器:     | 传感器1:                                                                                                    | <u> </u>                                                                                 |             |
| 里程系数:    | 1 调整系统显示与实际里程显示差距                                                                                                    |                                                                                          |             |
| 传感罢:     |                                                                                                    | אמע און איישע בערואבע איי עריב ער - אווארא ארע בעייל 🙄 איי - דער או אווארא איי אייבע איי |             |
| 里程系教:    |                                                                                                    |                                                                                          |             |
| 超时停车:    | 30 分钟 🔲 开启                                                                                                    | 车辆停车超过此设置,记录停车超时报警,未勾选开启则车辆不报;<br>(在本42)第                                                | 超时          |
| 事件列表:    |                                                                                                    | 16-土166県                                                                                 |             |
| 恒火判断:    |                                                                                                    | 送中业送顶后, 车辆熄火状态下经纬度, 里程信息将不更新                                                             |             |
| 接口设置:    | <ul> <li>油模拟里1: □ 开启 油模拟里2: □ 开启</li> <li>振響接口1: 防拆报警</li> <li>振警接口2: 抱车报警</li> <li>振警接口3: 门禁报警</li> <li>振警接口4: 后备箱报警</li> </ul> | 设备,其他设备不必填<br>此选项只针对SKTII类型设备,其他设备无效                                                     |             |
| 所属分组:    | 这辆车可以让哪个车组查看,可                                                                                                    | 「多选。                                                                                     |             |
| 备注:      | 可填写一些信息,备忘。                                                                                                    |                                                                                          |             |
|          |                                                                                                    | F                                                                                        |             |
|          | 增加重写                                                                                                    |                                                                                          | L           |

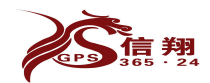

# 二、修改车辆信息

# 1、车辆管理-所有车辆-操作

| 器、驾驶员或油箱尺              |
|------------------------|
|                        |
|                        |
| 操作                     |
| 改删除 里程清零<br>受备 油里标定 调油 |
|                        |

(1)修改:可以修改车辆基本信息比如:车牌号,设备编号,SIM 卡号,到期时间,油耗传感器编号等 等(图可参考增加车辆图)

- (2) 删除:从系统删除此车辆
- (3) 里程清零:修改车辆总里程,可以修改成0或者其他指定整数比如:1232公里。

| , 刷新            |            |             |               | 车                          | <b>辆管理</b> |           |          |            |            | -                               |
|-----------------|------------|-------------|---------------|----------------------------|------------|-----------|----------|------------|------------|---------------------------------|
| 所有车辆 📓          | 应收账款统计     | 增加车辆 打      | 此里导入          |                            |            |           |          |            |            |                                 |
|                 |            | 当前用户        | ≒: ceshi888 ) | 用户级别: <mark>一级管理员</mark> 分 | 且数里: 1/100 | 用户数量: 1/1 | 00 车辆数   | 里: 0/100   |            |                                 |
| 车机类型: 请;        | 先择 ▼ 车1    | 再类型: 请选择    | ▼ 所图          | 国分组: 请选择                   |            | 注:(关      | · 建字可以;  | 是车牌号、设备    | 昏ID、SIM号码、 | 传感器、驾驶员或油箱尺                     |
| )               |            |             |               |                            |            |           |          |            |            |                                 |
| 收费状态: 请)        | 选择 💽 关锁    | <b>建</b> 字: | 查询            | 重置 导出 注: 01                | 持查、1应收费、   | 、2已收费、3免  | X        |            |            |                                 |
| 车牌号             | 设备ID       | SIM号码       | 车机类           | 1232                       | 提交         |           | ?装时间     | 到期时间       | 所属分组       | 操作                              |
| <b>道</b> A88888 | 8888888888 | 88888888888 | 天禾(正反         |                            |            |           | :00:00.0 | 00:00:00.0 | 测试组        | <u>後改 剛除 里程清朝</u><br>換设备 油里标定 遇 |
|                 |            |             | -             |                            |            |           |          |            |            |                                 |
|                 |            |             |               |                            |            |           | -        |            |            |                                 |
|                 |            |             |               |                            |            |           |          |            |            |                                 |
|                 |            |             |               |                            |            |           |          |            |            |                                 |
|                 |            |             |               |                            |            |           | J        |            |            |                                 |

(4) 换设备: 当车辆需要更换设备时,快捷更换,前提是新的设备需要先录入系统,另此功能只是将两个设备和 SIM 调换,其他信息不会改变,请注意记录。 换设备前:

厌以 田 刑:

| 车牌号              | 设备ID        | SIM号码        | 车机类型    | 油箱尺寸 | 传感器 | 最后回传<br>时间                 | 安装时间                     | 到期时间                     | 所属分组 | 操作                               |
|------------------|-------------|--------------|---------|------|-----|----------------------------|--------------------------|--------------------------|------|----------------------------------|
| 9999999999       | 99999999999 | 999999999990 | 天禾(正反转) |      | 1   | 2000-01-<br>01<br>00:00:00 | 2015-08-08<br>00:00:00.0 | 2016-08-08<br>00:00:00.0 | 测试组  | <u>修改 删除 里程清零</u><br>换设备 油里标定 调油 |
| <b>革</b> A888888 | 88888888888 | 8888888888   | 天禾(正反转) |      | 7   | 2000-01-<br>01<br>00:00:00 | 2013-08-08<br>00:00:00.0 | 2016-08-08<br>00:00:00.0 | 测试组  | <u>修改 删除 里程清零</u><br>换设备 油里标定 调油 |

共 2 条,共 1 页 第 1 页 每页 30 条

换设备中

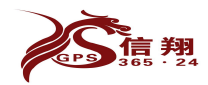

#### 石家庄信翔电子有限公司

#### 全国服务热线: 400-0311567

|          |            | Ī            | 更换设备【冀A888888】     |                |         |                 |  |
|----------|------------|--------------|--------------------|----------------|---------|-----------------|--|
| ID       | 车牌号        | 设备ID         | SIM号码              | 车机类型           | 所属分组    | 操作              |  |
| 旧设备11311 | 冀A88888    | 888888888888 | 88888888888        | 天禾(正反转)        | 观航式组    | 1.先查询到需要更       |  |
|          | 3          | 车牌号或设备I      | D: <b>99999</b> 所属 | 纷组: <b>请选择</b> | ▼ 査询 重置 | 狭的设备<br>2.点击换设备 |  |
| 新设备17121 | 9999999999 | 9999999999   | 999999999990       | 天禾(正反转)        | 测试组     | 换设备             |  |

世1条 世1百姓1百位百元条

### 核对信息

| ID       | 车牌号             | 设备ID        | SIN号码       | 车机类型    | 所属分组 | 操作 |  |  |  |
|----------|-----------------|-------------|-------------|---------|------|----|--|--|--|
| 日设备11311 | <b>冀</b> A88888 | 88888888888 | 88888888888 | 天禾(正反转) | 测试组  |    |  |  |  |
| 新设备17121 | 9999999999      | 9999999999  | 99999999990 | 天禾(正反转) | 测试组  |    |  |  |  |

#### 更换完成

|          |                 |              | 更换设备【冀A88888】 |         |      |    |
|----------|-----------------|--------------|---------------|---------|------|----|
| ID       | 车牌号             | 设备ID         | SIII号码        | 车机类型    | 所属分组 | 操作 |
| 旧设备11311 | <b>其</b> A88888 | 888888888888 | 88888888888   | 天禾(正反转) | 测试组  |    |
| 新设备17121 | 9999999999      | 9999999999   | 99999999999   | 天禾(正反转) | 测试组  |    |
|          |                 |              | 更换成功!         |         |      |    |
| 旧设备11311 | <b>冀</b> A88888 | 9999999999   | 99999999999   |         |      |    |
| 新设备17121 | 9999999999      | 888888888888 | 88888888888   |         |      |    |

| 车牌号             | 设备ID        | SIII号码       | 车机类型    | 油箱尺寸 | 传感器 | 最后回传<br>时间                 | 安装时间                     | 到期时间                     | 所属分组 | 操作                               |
|-----------------|-------------|--------------|---------|------|-----|----------------------------|--------------------------|--------------------------|------|----------------------------------|
| 99999999999     | 88888888888 | 88888888888  | 天禾(正反转) |      | Ţ   | 2000-01-<br>01<br>00:00:00 | 2015-08-08<br>00:00:00.0 | 2016-08-08<br>00:00:00.0 | 测试组  | <u>修改</u> 删除 里程清雾<br>换设备 油里标定 调油 |
| <b>冀</b> A88888 | 9999999999  | 999999999999 | 天禾(正反转) |      | ſ   | 2000-01-<br>01<br>00:00:00 | 2013-08-08<br>00:00:00.0 | 2016-08-08<br>00:00:00.0 | 测试组  | <u>修改</u> 删除 里程清零<br>换设备 油里标定 调油 |

# 2、油量标定:

参考标定表:有相同的油箱尺寸或者与其他车辆相同选择此项。 生成标定表:没有可参考的数据,可以根据一次加油数(知道设备最大模拟量、加油前模拟量、加油后模 拟量,此次加油升数)生成标定表,建议加油升数最好超过150L更准确。 手动标定表:现场通过详细标定后形成的油箱数据标定表,将此表录入系统。

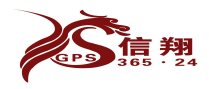

所有车辆 应收账款统计 增加车辆 批型导入

石家庄信翔电子有限公司

### 全国服务热线: 400-0311567

|             |             |              |         |                |             | 当前用户: ceshi888      |                                                 | ★新数量: 1/100           |      |                        |
|-------------|-------------|--------------|---------|----------------|-------------|---------------------|-------------------------------------------------|-----------------------|------|------------------------|
| 车机类型: 请     | 选择 💌 车      | 销类型: 请选择     | ▶ 所属分组  | 1: 请选择         | •           | 注: (关键字可以是车牌        |                                                 |                       |      |                        |
| 收费状态: 请     | 选择 💌 关      | <b>祉</b> 字:  | 查询 重音   | 1 <b>日本</b> 注: | 0待查、1应收费、21 | 已收费、3免费             |                                                 |                       |      |                        |
| 车牌号         | 设备ID        | SIII号码       | 车机类型    | 油箱尺寸           | 传感器         | 最后回传时间              | 参考标定表                                           | 到期时间                  | 所属分组 | 操作                     |
| 99999999999 | 88888888888 | 80688668868  | 天禾(正反转) |                |             | 2000-01-01 00:00:00 | 根據已经标定好的车进行标定                                   | 2018-08-08 00:00:00:0 | 测试式组 | 総改 難給 里程酒菜 描设量 油重标定 過油 |
| #A55668     | 99999999999 | 999999999990 | 天禾(正反装) |                |             | 2000-01-01 00:00:00 |                                                 | 2018-08-08 00:00:00.0 | 测试组  | 检改 翻绘 里程遺型 接设备 油量标定 通道 |
|             |             |              |         |                |             |                     | 生成标定表                                           |                       |      |                        |
|             |             |              |         |                |             |                     | 位云肖参考新游时,与被描一次关环是由数据作用数据<br>返回数据的变化 系统自动主席一个标定表 |                       |      |                        |
|             |             |              |         |                |             |                     | # :4 K d =                                      |                       |      |                        |
|             |             |              |         |                |             |                     | 于动标定衣                                           |                       |      |                        |
|             |             |              |         |                |             |                     |                                                 |                       |      |                        |

### (1) 参考标定表

| 油箱1 油箱2                                   |                         |                                                   |                             |
|-------------------------------------------|-------------------------|---------------------------------------------------|-----------------------------|
| 14                                        |                         | 车牌号【99999999993】                                  |                             |
| 使用车机类型: ◎ 通用 ◎ 全能 ◎ 自                     | 記义 系数: 1                | ]通用:适用于星瑞达7开头的通用车机,模拟3<br>全能:485/232设备均可,模拟量变化范围为 | 变化范围大概为0-735;<br>: 0-65535; |
| 参考车牌号: 参考                                 |                         | 自定义:其他类型的设备,模拟量变化范围可                              | 以自己输入。                      |
| 参考油箱尺寸: 高 62 长 168<br>最小模拟里: 0 最大模拟里: 460 | 宽 65     参考       最大油里: | ◎ 参考车牌号,油箱尺寸都是确定油箱尺寸,並<br>好了点击参考就会显示,并且油箱容积也会自    | 选择合适的油箱尺寸,选择<br>自动变化。       |
| 参考车型                                      | /                       | 系统尺寸                                              | 杆长度                         |
| 485-解放J6长无边                               |                         | 高: 62长: 168宽: 65                                  | 620                         |
| 传感器1-编号:                                  | 上/修改时间:2                | 2015-02-05 17:33:41.46 传感器编号必填项,便于查:              | 找相关信息                       |
| 标定油箱容积: 600                               |                         |                                                   |                             |
| 标 定 地 点:                                  | (可不填)标定地,               | 点,每个加油站的加油误差都是不一样的,记录                             | 后便于以后分析误差问题                 |
|                                           |                         | 提交 清空                                             |                             |
| 点击提交将直接保存到数据库,清空标定表只                      | ?清空浏览器中的标定值             | 1                                                 |                             |

## (2) 生成标定表

需要知道一次加油数(准确的实际加油量,加油前的模拟量,加油后的模拟量),填入相应的框中,选择 相应形状的油箱里面,点击生成标定表,油箱容积自动修改,点击提交后可以使用。

|                         | 车牌号【冀A88888】                                                           |
|-------------------------|------------------------------------------------------------------------|
| 使用车机类型: 🔍 通用 🔍 全能 🔍 自定义 | ▶ 系数: 1 选择相应车机类型,模拟量范围不一样。                                             |
| 实际加油教: 394              | 需要知道一次加油数(准确的实际加油量,加油前的模拟量,加油后的                                        |
| 加油前模拟里: 170             | 拟量),填入相应的框中,选择相应形状的油箱里面(目前只支持标准<br>长式形) 圆柱形, 假加油给方按等变形, D形, 不规则油给等支援用) |
| 加油后模拟量: 688             | 《方形》,國程形, 1000年間4月90年至2月9日)。<br>点击生成标定表,油箱容积自动修改,点击提交后方可使用。            |
| ◎ 方形油箱 ◎ 圆形油箱           |                                                                        |
| 竹交感諸編                   | 等必须項,方便查找44意。<br>生成标定表                                                 |
| 佐感器1-编号: 888888         | 上次修改5月3: 2013-08-02 16:58:39.773                                       |
| 标定油箱容积: 545             |                                                                        |
| 标 定 地 点: [[]            | 97不填)                                                                  |
|                         |                                                                        |

(3) 手动标定表 分为两种标定方法: a. 单组标定; b. 批量标定 a.单组标定

| 油箱1   | 油箱2      | 代表两个 | 个油箱, | 默认打开的是油箱1            | (即第1个油箱 | ),如果是第 | 32个油箱的 | 的标定表就选择 | 油箱2。 |   |
|-------|----------|------|------|----------------------|---------|--------|--------|---------|------|---|
| 标定数据  | 的类型,-    | 般现场相 | 示定的新 | <b>疾得数据都是16进制</b>    | 的發展了一個  | 对应的数据类 | 型。     |         |      |   |
| ① 10进 | 創 🎱 16进行 | ▶系数: | 1    | 将对应的模拟量和油<br>填写后占去增加 | 原始标定    | 原始油里   | 操作     | 使用标定    | 使用油單 |   |
| 标定: 0 | 油里       | : 0  | 增加   | 就显示到右边               | 0       | 0      | 删除     | 0       | 0    | * |
| 标定: 0 | ) 油里     | 0    | 增加   | 就显示到右边               | 0       | 0      | 删除     | 0       | 0    |   |

b.批量标定

1. 首先将十六进制的数录入到 excel 里面并通过公式(HEX2DEC)将十六进制转化成十进制,然

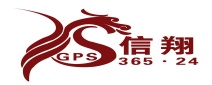

后将可以验算下(通过下一个数减去上一个数,亦可做图表)。

|    | A    | В            | С     | D      | E      |
|----|------|--------------|-------|--------|--------|
| 1  | -    | =HEX2DEC(A1) |       |        |        |
| 2  | 十六进制 | 十进制          | 油量    | 验算标定   | 验算油量   |
| 3  | 85   | 133          | 0     | =B4-B3 | =C4-C3 |
| 4  | 7CD  | 1997         | 10.28 | 1864   | 10.28  |
| 5  | E70  | 3696         | 20.06 | 1699   | 9.78   |
| 6  | 1586 | 5510         | 29.96 | 1814   | 9.9    |
| 7  | 1B90 | 7056         | 40    | 1546   | 10.04  |
| 8  | 21FC | 8700         | 50    | 1644   | 10     |
| 9  | 2854 | 10324        | 60    | 1624   | 10     |
| 10 | 2E80 | 11904        | 70    | 1580   | 10     |
| 11 | 33DA | 13274        | 80    | 1370   | 10     |
| 12 | 3950 | 14672        | 90    | 1398   | 10     |
| 13 | 3F30 | 16176        | 100   | 1504   | 10     |
| 14 | 4560 | 17760        | 110   | 1584   | 10     |
| 15 | 4B50 | 19280        | 120   | 1520   | 10     |
| 16 | 5120 | 20768        | 130   | 1488   | 10     |
| 17 | 5720 | 22304        | 140   | 1536   | 10     |
| 18 | 6380 | 25472        | 150   | 3168   | 10     |
| 19 | 69EA | 27114        | 160   | 1642   | 10     |
| 20 | 7040 | 28736        | 170   | 1622   | 10     |

2.将数据复制批量设置文本框,点击设置,右边列表就显示,并且容积自动修改。

| 油箱1 油箱2                                                                                                    |                 |                 |          |       |       |
|----------------------------------------------------------------------------------------------------|-----------------|-----------------|----------|-------|-------|
| を<br>終日の日本の時期の見ていた。<br>1997年の日本の時期の見ていた。<br>1997年の日本の時期の日本の<br>1997年の日本の時期の日本の<br>1997年の日本の<br>1997年の日本の時期の日本の<br>1997年の日本の時期の日本の<br>1997年の日本の<br>1997年の<br>1997年の<br>1997年の<br>19977701<br>1997<br>19977770<br>1997770<br>19977770<br>1997770<br>1997770<br>19977 | 号【冀A88888】      | ╙━ュ॒ヱᆂ↔╆╁       | æ        |       |       |
| ◎ 10进制 ◎ 16进制 系数: 点击设置右边列表显示                                                                                                    | (田里复刊到)<br>原始标定 | 山里以且又平1<br>原始油里 | E,<br>操作 | 使用标定  | 使用油里  |
| 标定: 0 油田 0 增加 容积自动修改,                                                                                                    | 133             | 0               | 删除       | 133   | 0     |
| 批單设置:<br>133 0                                                                                                    | 1997            | 10.28           | 删除       | 1997  | 10.28 |
| 1997 10.28<br>3696 20.06                                                                                                    | 3696            | 20.06           | 删除       | 3696  | 20.06 |
| 5510 29.96<br>7056 40                                                                                                    | 5510            | 29.96           | ₩₿余      | 5510  | 29.96 |
| 设置                                                                                                    | 7056            | 40              | 删除       | 7056  | 40    |
| <b>传感器1-编号:</b> 上次修改时间: 2013-                                                                                                    | 8700            | 50              | 删除       | 8700  | 50    |
| 8-02 16:58:39.773                                                                                                    | 10324           | 60              | 删除       | 10324 | 60    |
| 标定油箱容积: 383                                                                                                    | 11904           | 70              | 删除       | 11904 | 70    |
| 际 定 地 点: (可不填)                                                                                                    | 13274           | 80              | 删除       | 13274 | 80    |
| 提交 清空                                                                                                    | 14672           | 90              | 删除       | 14672 | 90    |
| 京击提交将直接保存到数据库,清空标定表只清空浏览器中的标定值                                                                                                    | 16176           | 100             | 冊修余      | 16176 | 100   |

#### 3、批量修改

| C 副新             |                 | 批量              | 修改                   | - 🖻 ×                      |
|------------------|-----------------|-----------------|----------------------|----------------------------|
| 到期时间 安装田         | 11 秋秋           | 后显示到期时间界面就影     | 是此页,安装时间就是批量修改安装时间   |                            |
| 测试组(2)           |                 | □ 全部 → 分组选框,    | 支持模糊查找               |                            |
| 车牌号              |                 | 车机类型            | 车辆用途                 |                            |
| 9999999999       | 2016-08-08      | 天禾(正反转)         | ▼ 混凝土搅拌车-小 🔽 🔨       |                            |
| ☑ ¥A88888        | 2016-08-08      | 天禾(正反转)         | □ 混凝±搅拌车-小 置后。       | 修改此数据框点击统一设<br>车辆信息框数据才能修改 |
| 到期时间: 2018-08-08 | 车机类型: -         | -体油管家 💽 🖡       | 月途: 大型货车 💽 🗖 全部 统一设计 | E /                        |
| 提交 点击提交后才更       | 更新到服务器,否则不更新,点; | 击统一设置后请不要再更新统一说 | 置出的选项内容              |                            |

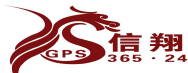

| <b>303</b> 24   | 石                     | 家庄信翔电子有限公     | く司      | 全国服务热线: 400-0311567 |
|-----------------|-----------------------|---------------|---------|---------------------|
| 车牌号             | 到期时间                  | 车机类型          | 车辆用途    |                     |
| 9999999999      | 2018-08-08            | 一体油管家         | ▼ 大型货车  |                     |
| ☑ 冀A88888       | 2018-08-08            | 一体油管家         | ▼ 大型货车  |                     |
| 到期时间 2018-08-08 | 车机类型: 一体              | 油管家 💽 用       | 途: 大型货车 | 🗲 🗆 全部 🤲 统一设置       |
| 提交 点击提交员才更新     | <b>利服务器,否则不更新,点击统</b> | 一设置后请不要再更新统一设 | 置出的选项内容 |                     |

# 三、功能介绍

# 1、添加标注、电子围栏(在地图上,添加自定义地点)

标注和电子围栏的区别是:标注只能画圆形,是快速设置标注,电子围栏可以自定义区域大小和形状,建议使用电子围栏。

在"网上查车"功能模块,在地图上需要添加的区域右击,弹出他"添加标注"框,进行设置,设置完成 后,点击添加后完成。

| 添加标注                                                                                                    |                    |                     |                 | ×                 |
|----------------------------------------------------------------------------------------------------|--------------------|---------------------|-----------------|-------------------|
| 标注名称: 信翔电子 经                                                                                                    | 度: 114.65512393553 | 纬度: 38.03482510856  | 半径: 150         | ] 🔲 设置为地图中心       |
| 统一设置: 统一限速 注:09                                                                                                    | 空为不限速              |                     |                 |                   |
| ☑ 测试组(2)                                                                                                    |                    |                     |                 |                   |
| ☑ 9999999999 限速: 0 k                                                                                                    | m/h                |                     |                 |                   |
| ☑ 冀A888888 限速: 0 km/                                                                                                    | n                  |                     |                 |                   |
| 统一设置: 统一限速 注:0회                                                                                                    | 空为不限速              |                     |                 |                   |
|                                                                                                    |                    | 添加取消                |                 |                   |
| ぐ刷新                                                                                                    |                    | 网上查车                |                 | - ā ×             |
| 车辆分组 标注管理 电子                                                                                                    | ·BE I              | 区域查车 测距 114.64926,  | 38.03 MapABC 百度 | Google地图 Google卫星 |
| 日 <mark>□ □ <u>日</u> □ <u>日</u> □ <u>1</u> □ <u>1</u> <u>1</u> □ <u>1</u> □ <u>1</u> <u>1</u> □ <u>1</u> <u>1</u> □ <u>1</u> <u>1</u> <u>1</u> <u>1</u> <u>1</u> <u>1</u> <u>1</u> <u>1</u> <u>1</u> <u>1</u></mark> |                    |                     | 國大江道臺号          |                   |
| □□事件(0)                                                                                                    | •                  |                     | 信翔电子            | (會天山.枫景           |
| 右击标注                                                                                                    | 名称可在地图查看标注         | È效果。 <sup>泰</sup> 山 | 天天牙             | 系药房 🥑             |
|                                                                                                    | -                  | 湘江道 印 湘江唱           |                 | 自力八大酒品            |
|                                                                                                    |                    |                     |                 |                   |

# 2、搅拌车专用 车辆调度

(1)首先设置总部,总部可以根据已有标注或电子围栏设置,亦可通过车辆位置设定,

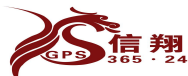

#### 石家庄信翔电子有限公司 全国服务热线: 400-0311567 C刷新 车辆调度 - 8 3 总部可以通过已有标注或电子围栏设置,或者根据现在车辆位置设置。 总部设置 工地设置 实时调度 选择已有区域作为总部: 信翔电子 ▼ 创建 根据现在车辆位置创建: 名称: 半径: \* 车牌号 经纬度 位置 操作 GPS时间 Sat Jan 01 00:00:00 CST 99999999999 0.0,0.0 创建 2000 Sat Jan 01 00:00:00 CST 2000 糞A888888 0.0,0.0 创建

(3)设置工地,设置方法与总部设置一样,都可以根据已有标注或者电子围栏设置,也可通过车辆的反转位置设置。

(4) 实时调度

| C 刷新                             | 车辆调度                             | - 🖻 ×    |
|----------------------------------|----------------------------------|----------|
| 实时调度 总部设置                        | <b>工地设置</b> 车辆状态说明               | <u>^</u> |
| 未派车辆 (23)                        | 🎭重车停止 🧙重车行驶 🌺 空车停止 🎧 空车行驶        |          |
| 038-A42976[派车]                   |                                  | 观澜<br>全班 |
| 069-AX4546[ <mark>派车</mark> ]    |                                  | *        |
| 056-A97253[派车]                   | 2 <b>4</b>                       | as a     |
| 068-AX4511[派车]<br>058-A97262[派车] | H (a)                            | 西美       |
| 062-A88839[派车]                   |                                  | 化团       |
| 060-A97285[派车]                   | 10 A                             | 1        |
| 063-A88768[ <mark>派车]</mark>     | 20                               | 祥云       |
| 044-A48132[派车]                   | 总部                               | 国际       |
| 076-AX4572[派车]                   |                                  | 5.       |
| 046-473452[派车]                   |                                  | ~        |
| 066-AX4549[派车]                   |                                  |          |
| 051-A41152 <mark>[派车]</mark>     |                                  | =        |
| 059-A97266[ <mark>派车</mark> ]    |                                  |          |
| 061-A88838[派车]                   | <b>车牌号:050−454718 指定工地:</b> 西美花街 |          |
| 050-A54718[派车]                   |                                  |          |
| 053-A54722[派车]                   | 观澜宝坻 西美花街 祥云国际                   |          |
| 052-A54711[派车]                   | 派车 取消派车 关闭                       |          |
| 039-A47152[ <mark>派车</mark> ]    |                                  |          |
| 042-A47198[派车]                   | J架作                              |          |
| 055-A97255[派车]                   |                                  |          |
| 未派已出站车辆(0)                       |                                  |          |
| 不在线车辆(1)                         |                                  |          |
| 036-A43751                       |                                  |          |
|                                  |                                  |          |
| 100- NV8                         |                                  |          |
|                                  | 标放到图标上显示车辆信息                     |          |
| 100                              |                                  |          |
| 车牌:                              | 043-A73428                       |          |
|                                  | 06:14:12                         |          |
| (清唐)                             | 0.0                              |          |
|                                  |                                  |          |
| 2 油重:                            | 1/5.65L                          |          |
| 一 方向:                            | 停止                               |          |
| 状态:                              | 停转停车 (21h37m)在 ( 嘉华建材 )          |          |
| 位署.                              | 河北省石家庄市恋城早春化路 奎河北春化建材有           |          |
|                                  |                                  |          |
| PRAP                             | 19940本,离入入示担印(乐用)到10/木。          |          |

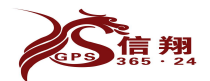

石家庄信翔电子有限公司

| 车牌号:050-A54718 | <b>指定工地</b> :祥云国 | ☞ ← 鼠标左击车辆图相 | 际,可更改目的工地,亦可 |
|----------------|------------------|--------------|--------------|
| 观澜宝坻 西美花街      | j 样云国际           | 取消派牛         |              |
| 派 车 取消派车       | 崔 美闭 →           | 关闭弹出框        |              |
|                |                  |              |              |

# 3、搅拌车专用 进站排序

当在车辆调度中设置了总部并绑定所有车辆,车辆进入设置成总部的标注后,自动排序,时间进入越早的显示在上面,时间越晚的显示在下面,进入半个小时内车辆信息显示绿色,超过半个小时显示红色。

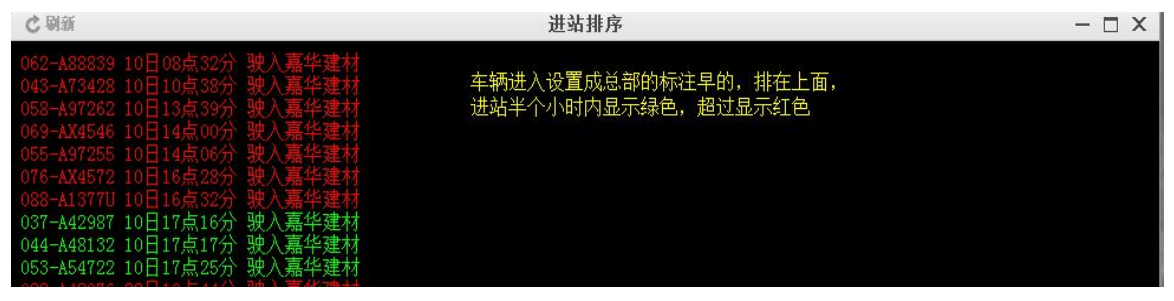

4、车辆调动 同一个账户呢,不同分组之间车辆调动。

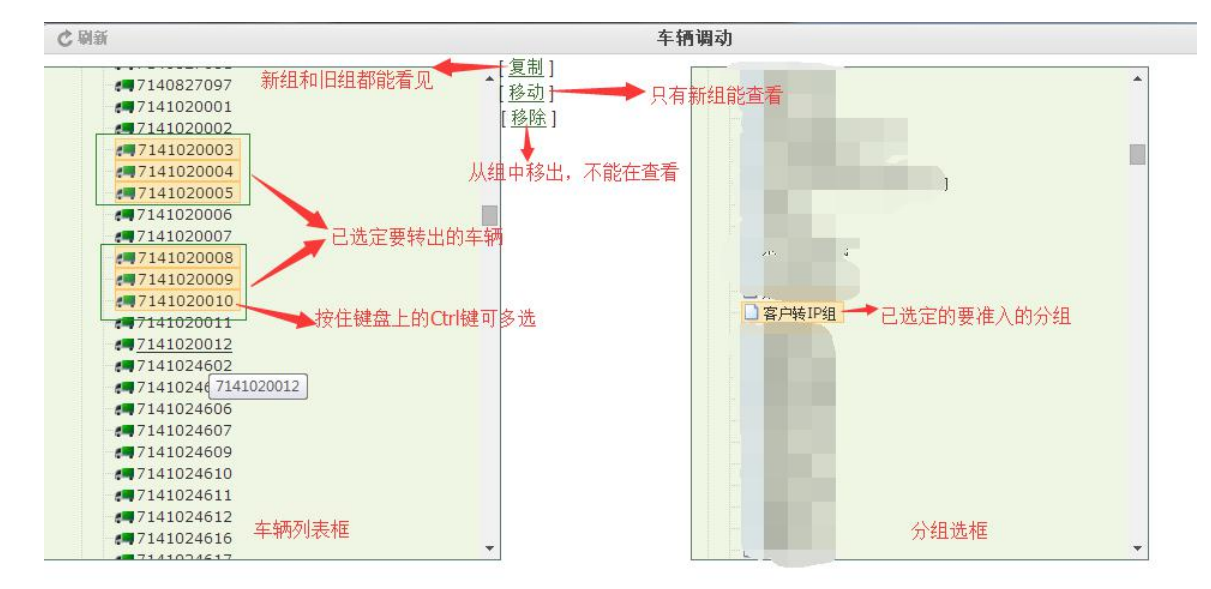

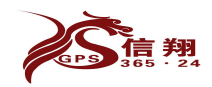

# 5、车组调动 不同管理权限的账户之间,车辆分组管理权限的转移。

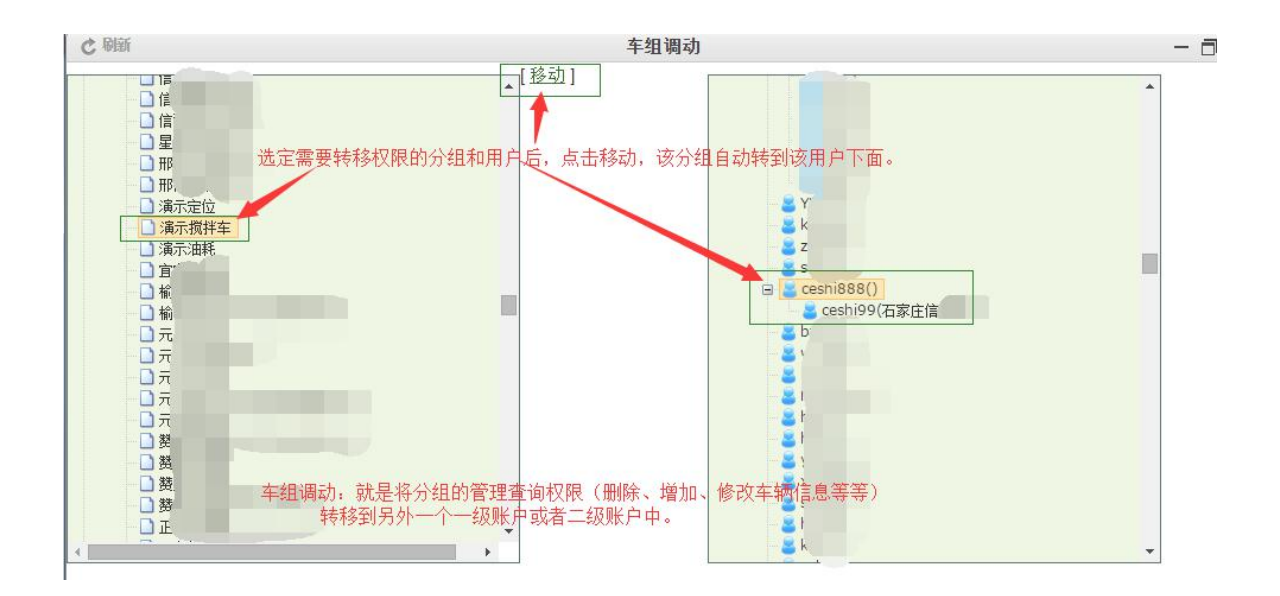

# 6、发送指令

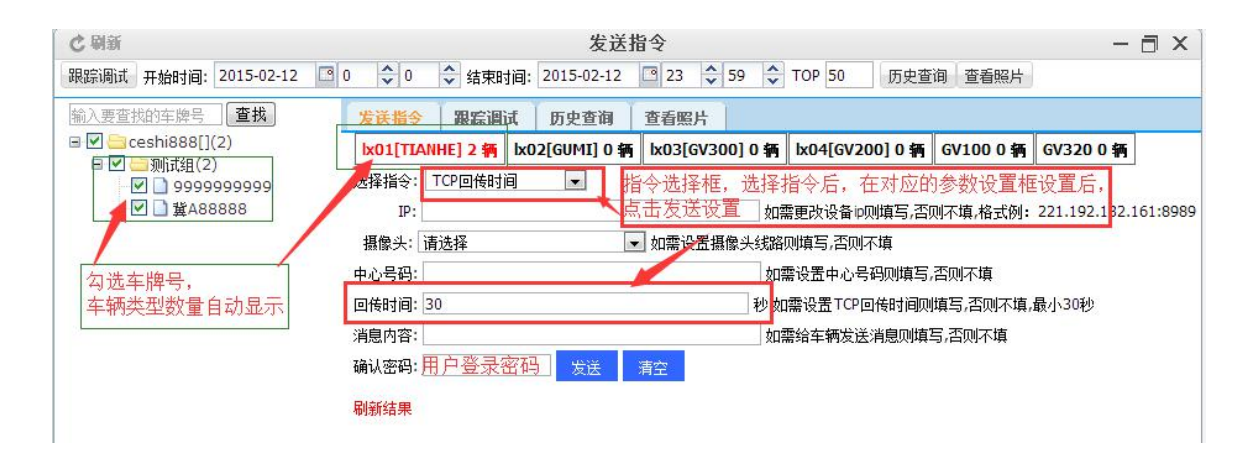

# 7、跟踪调试

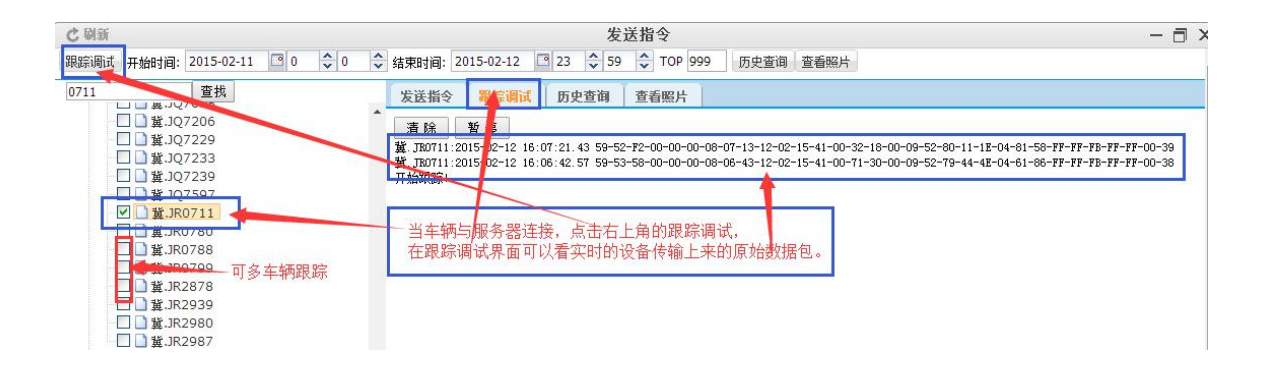

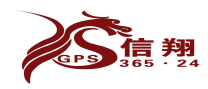

# 8、历史查询

| C 刷新                                                                  |                |             | 发送                       | 指令           |          | <b>→</b> 从结束 | 时间开始向前                 | 显示多少条               | 原始数据 一              | ×⊡  |
|-----------------------------------------------------------------------|----------------|-------------|--------------------------|--------------|----------|--------------|------------------------|---------------------|---------------------|-----|
| 跟踪调试 开始时间: 2015-02-11 🕒 0 🗘 0 🛟                                       | 结束时间           | ]: 2015-02- | 12 🖸 23 🛟 59             | 🗘 то         | OP 999   | 历史查询 查       | 看照片                    |                     |                     |     |
| 0711 查找 1                                                             | 发送指            | i令   跟踪     | ilit <b>Lactor</b> (     | <b>查</b> 差 歷 | 出        | 选持           | ¥好车辆,时)                | 间,显示条数              | 牧,                  |     |
| □□ 章 J.JQ7206<br>□□ 章 J.JQ7229数据显示是倒序排列,                              | 序号             | 车牌号         | GPS时间                    | 车机           | 模式       | 点 च<br>状态码   | 5历史查询,3<br>模拟 <b>里</b> | 也示历史重1<br><b>油里</b> | 同界 <u>面</u><br>状态信息 |     |
| □□■ 載.JQ7233 距离结束时间越近的在上                                              | 面 <sub>1</sub> | 冀. JR0711   | 2015-02-12<br>16:15:13.0 | TQ           | Y_MODE   | FFFFFBFFFF   | 21062.0 / 0.0          | 159.91 / 0.0        | 行驶(14 分钟)           |     |
| □ ¥.JQ7597                                                            | 2              | 冀. JR0711   | 2015-02-12<br>16:14:43.0 | TQ           | Y_MODE   | FFFFFBFFFF   | 21130.0 / 0.0          | 160.47 / 0.0        | 行驶(13 分钟)           |     |
| - ₩ _ ¥.JR0711<br>- □ ¥.JR0780                                        | 3              | 冀. JR0711   | 2015-02-12<br>16:14:13.0 | TQ           | Y_MODE   | FFFFFBFFFF   | 21123.0 / 0.0          | 160.41 / 0.0        | 行驶(13 分钟)           |     |
|                                                                       | 4              | 冀. JR0711   | 2015-02-12<br>16:13:43.0 | TQ           | Y_MODE   | FFFFFBFFFF   | 21105.0 / 0.0          | 160.26 / 0.0        | 行驶(12 分钟)           |     |
| -□ 〕 賞.JR2878                                                         | 5              | 諙 TR0711    | 2015 - 22 - 12           | то           | Y MODR   | ячячаячачя   | 21150 0 / 0 0          | 160 64 / 0 0        | 行动 (12 分站)          |     |
| □ 量 3.1R2939                                                          | 6              |             |                          | 第:           | 多条时间:    | 2015-02-12   | 16:14:13.0             |                     | 关闭                  |     |
|                                                                       | 7              |             | 第一字节                     |              | 第二       | 字节           | 第三字                    | 节                   | 第四字节                | - 1 |
| ■ □ = 示元報復杰(3)                                                        | 8              | 0 1         | 0 温度报警                   | 1            | O GPS接收栈 | 几故障报警        | 10车门开                  | 1                   | 0 盗警                | - 1 |
| <ul> <li>□ □ 高邑凤城预拌混凝土有限公司(17)</li> <li>□ □ → 黄城广盛汽车运输队(3)</li> </ul> | 9              | 1 1         | 0 三次密码错误报警               | 1            | 1 保留     |              | 10 车辆设防                | 1                   | 0 劫警                | -   |
|                                                                       | 10             | 2 1         | 0 GPRS阻塞报警               | 1            | 1 保留     |              | <mark>0</mark> 0 ACC关  | 1                   | 0 超速报警              | - 1 |
|                                                                       | 11             | 3 1         | 0 车辆处于断油电状态              | 1            | 0 主机由后   | 备电池供电        | 11保留                   | 1                   | 0 非法点火报警            |     |
| <ul> <li>■ 二 二 菜城泰景波(2)</li> <li>■ 二 二 藁城天瑞(1)</li> </ul>             | 12             | 4 1         | 0 电瓶拆除报警                 | 1            | 0 电瓶被拆   | 除            | 11保留                   | 1                   | 0 禁止驶入越界报警          | -   |
| <ul> <li></li></ul>                                                   | 13             | 5 1         | 0 高电平传感器1为高              | 1            | O GPS天线升 | 干路           | 10 发动机                 | 1                   | 0 GPS天线开路报警         | -   |
| ■ ■ ■ 葉城张永(5)                                                         | 14             | 6 1         | 0 高电平传感器2为高              | 1            | O GPS天线航 | 回路           | 10 自定义报警               | 1                   | 0 GPS天线短路报警         |     |
| ■ □ = 深频1/1a <sup>-12</sup> (3)<br>■ □ = 蒙城赵立坡(1)                     | 15             | 7 1         | 0 低电平传感器1搭铁              | 1            | 0 低电平传   | 感器2搭铁        | 10 车辆超速                | 1                   | 0 巷止砷电械奥振燃          |     |

# 9、限速设置

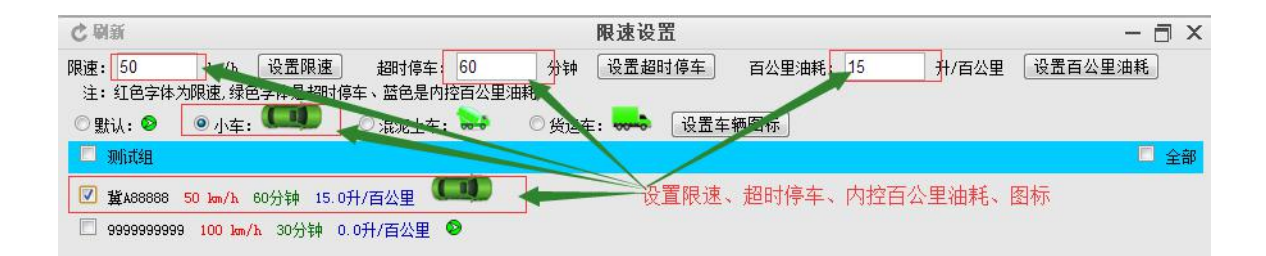

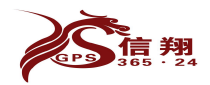

# 10、主题设置修改进入后显示的桌面信息

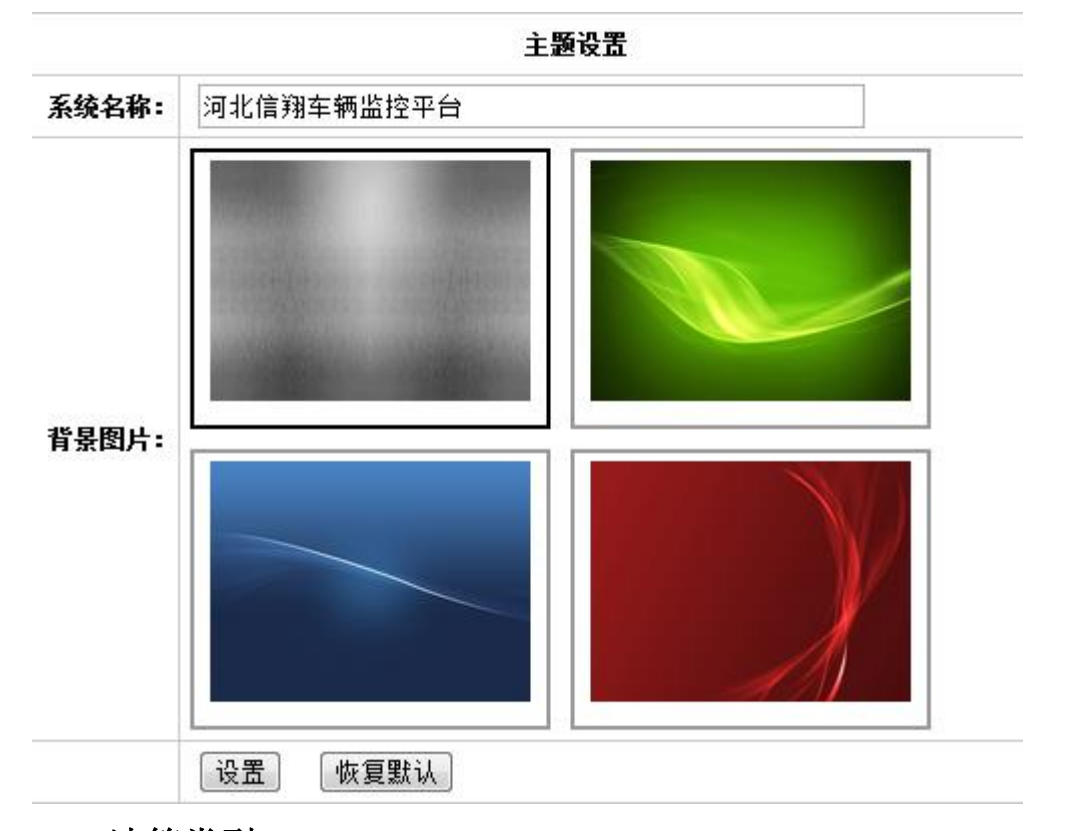

# 11、油箱类型 就是我公司详细标定过的车型和油箱尺寸,给大家一个参考。

| C柳朝                                    |              | 加相关尘 |     |    |       |  |  |  |
|----------------------------------------|--------------|------|-----|----|-------|--|--|--|
| 查询油箱类型 模糊查询,可输入车型或者尺寸,尺寸格式;高+空格+长+空格+宽 |              |      |     |    |       |  |  |  |
|                                        | 油箱类型或尺寸:     | 查询   | 置   |    |       |  |  |  |
|                                        | 油箱类型         | 高    | ¥   | 宽  | 传感器长度 |  |  |  |
|                                        | 东风天龙长有边(个人)  | 40   | 92  | 49 | 400   |  |  |  |
|                                        | 欧曼BIIX长无边    | 70   | 96  | 70 | 70    |  |  |  |
|                                        | 15长无边(中石油)   | 69   | 123 | 69 | 700   |  |  |  |
|                                        | 新通用−霸龙重卡340圆 | 70   | 92  | 70 | 700   |  |  |  |
|                                        | 485-解放JB长无边  | 62   | 168 | 65 | 620   |  |  |  |
|                                        | 新通用-解放J5圆    | 70   | 89  | 70 | 700   |  |  |  |

# 四、基础定义

## 1、车机类型

(1)天禾协议的车机选择"天禾"系列

(2)星瑞达通用设备、全能设备(标准版)选择"天禾"系列

星瑞达全能设备(信翔专用版)选择全能系列

一体油管家选择一体油管家系列

"天禾(慢车)"使用于工程机械等行驶速度比较慢的车,但必须接 ACC 线

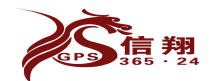

"天禾(双油箱 ACC)"星瑞达通用设备三色小线(三色线插到设备从左至右黄线黑线绿线),黄线油量 1,绿线油量 2,黑线 ACC

"天禾(反转 ACC)"星瑞达通用设备三色小线(三色线插到设备从左至右黄线黑线绿线),黄线油量,绿线 ACC,黑线反转。

(3)谷米 GT02/GT06 的等谷米系列设备选择"谷米通用" 谷米 GT08 不显示 ACC 状态的选择"谷米 GT08" 谷米 GT08 显示 ACC 状态选择"谷米 GT08(ACC)" ET100 适用"电动车"类型。

(4)其他对型号选择就可以了。

# 2、模拟量范围

通用设备: 6 开头的 0-460

7 开头的 0-735

全能设备: 0-65535

485/232的设备: 0-65535